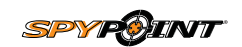

# Quick start guide

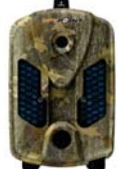

 LIVE series A Model: mini-LIVE mini-LIVE-4G mini-LIVE-4GV

camera

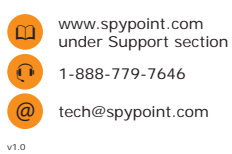

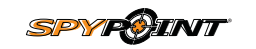

# Guide de démarrage rapide

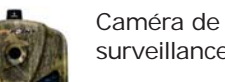

surveillance

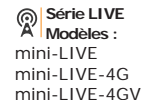

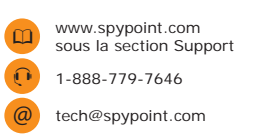

v1.0

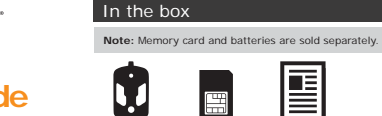

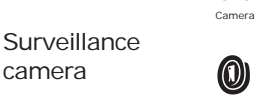

÷

Installation strap USB cable mini-LIVE and mini-LIVE-4G only Included for United-Stated, Canada and United Kingdom only

SIM card\*

Ŷ

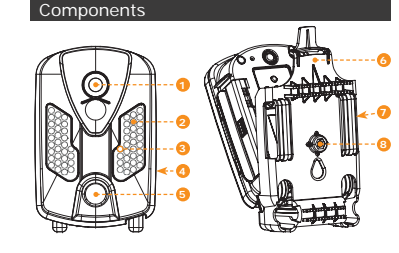

F

Ouick start

guide

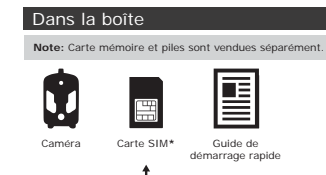

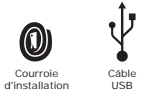

\* mini-LIVE et mini-LIVE-4G seulement Incluse pour les États-Unis, le Canada et Royaume-Uni seulement

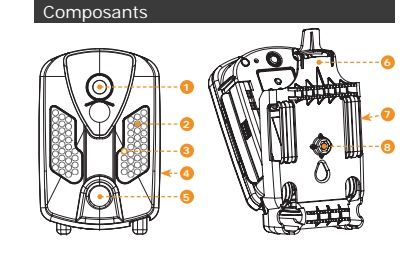

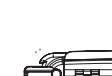

÷

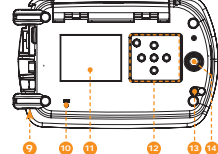

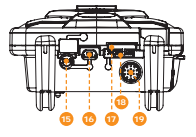

 Photo lens Invisible LEDs 3 Test light Battery case G Detection lens 6 Mounting bracket Slot for installation strap B Tripod mount O Cable lock hole 0 BUSY LED 1 Viewing screen

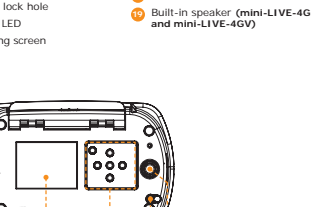

12

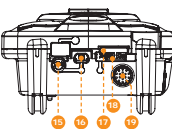

9

6 Socle

0 Lumière BUSY

1 Lentille photo 2 DEL invisibles 3 Lumière de test Compartiment à piles 5 Lentille de détection Fente pour courroie d'installation 8 Support pour trépied Ouverture pour cable cadenas

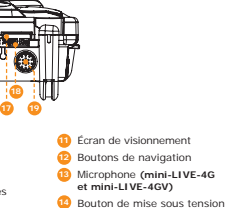

12 Navigation buttons

12V/Solar panel jack

10 Power button

10 USB port

10 SD card slot

Microphone (mini-LIVE-4G and mini-LIVE-4GV)

SIM card slot (mini-LIVE and mini-LIVE-4G)

 Prise 12V/panneau solaire 10 Port USB Fente pour carte SIM (mini-LIVE et mini-LIVE-4G)

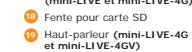

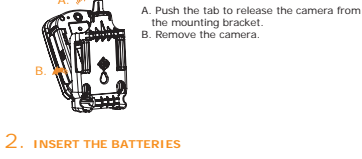

Getting started

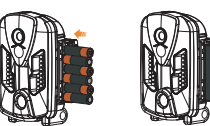

or

1. REMOVE CAMERA FROM THE MOUNTING BRACKET

6 alkaline AA batteries

÷

LIT-09/LIT-C-8 We recommend the use of new batteries to ensure a We recommend the use of new batteries to ensure a maximum performance of the camera. Rechargeable AA batteries are not recommended.

Lithium battery pack

A. Pousser sur la languette afin de dégager la caméra du socle.

B. Retirer la caméra.

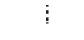

# 3. INSERT THE MEMORY CARD

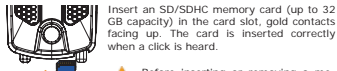

GB capacity) in the card slot, gold contacts facing up. The card is inserted correctly when a click is heard. Before inserting or removing a me-mory card, always turn off the came-ra to prevent loss or damage of the photos

already recorded. 4. INSERT THE SIM CARD (MINI-LIVE AND MINI-LIVE-4G)

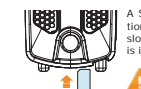

A SIM card is required to use cellular functions. Carefully insert a SIM card in the card slot, gold contact area facing down. The card is inserted correctly when a click is heard.

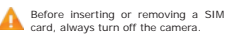

# 5. INSTALL THE CAMERA WITH THE SUPPLIED STRAP

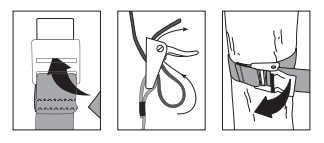

Recommended installation height: about 3 feet above the ground Do not place the camera facing the sun

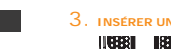

# 3. INSÉRER UNE CARTE MÉMOIRE

Insérer une carte mémoire de type SD/ SDHC (jusqu'à une capacité de 32 Go) dans la fente pour carte SD, contacts dorés vers e haut. La carte est correctement insérée squ'un clic se fait entendre.

Avant d'insérer ou de retirer une carte Avant d'inserer ou de retirer une carte mémoire, toujours mettre la caméra à OFF pour éviter que les images présentes sur la carte soient supprimées ou endommagées.

# 4. INSÉRER UNE CARTE SIM (MINI-LIVE ET MINI-LIVE-4G) Une carte SIM est requise pour les fonctions

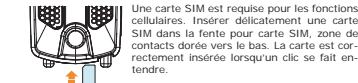

Avant d'insérer ou de retirer une carte SIM, toujours mettre la caméra à OFF.

# 5. INSTALLER LA CAMÉRA À L'AIDE DE LA COURROIE

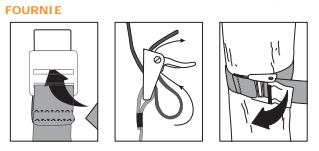

Hauteur d'installation recommandée : environ 1 mètre du sol Ne pas installer la caméra face au soleil.

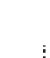

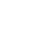

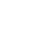

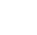

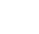

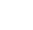

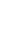

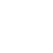

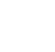

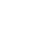

1

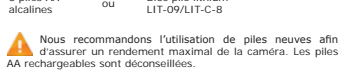

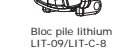

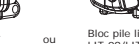

6 nilos AA alcalines

Mise en route

2. INSÉRER DES PILES

1. RETIRER LA CAMÉRA DU SOCLE

# Settings

Use the 1 and 1 buttons to navigate in the interface and to change options. Use the OK button to confirm and the 5 button to return to the previous menu.

# 1 CONFIGURE THE GENERAL SETTINGS

- A. Turn on the camera by pressing the power button.
- B. In the main menu, select SETTINGS and then GENERAL to access to the General settings menu

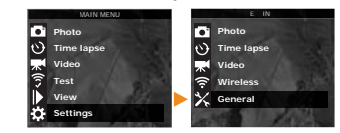

C. Set the Date (MM/DD/YY or DD/MM/YY)

- D. Set the Time (Hour/Minute).
- E. Set the Schedule option. This option allows the user to set the period of operation of the camera for each day of the week. For a 24 hour operation, the same start and stop times must be entered as followed (e.g.: 00:00/00:00).
- F. Set the LIT-09 charger option depending on the power source (see next table)

# Configuration

Utiliser les boutons ↑ et ↓ pour naviguer sur l'interface et changer d'option, le bouton OK pour sélectionner et le bouton 5 pour retourne au menu précédent

## 1. CONFIGURER LES PARAMÈTRES GÉNÉRAUX

A. Allumer la caméra en appuyant sur le bouton de mise sous tension.

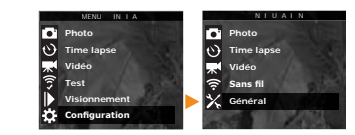

- B. Dans le menu principal, sélectionner CONFIGURATION puis, GÉNÉRAL pour accéder au menu de configuration général.
- C. Régler l'option Date (MM/JJ/AA ou JJ/MM/AA).
- D. Régler l'option Heure (Heure/Minute)
- E. Régler l'option Période. Cette option permet de configurer la période de fonctionnement de la caméra pour chaque journée de la semaine. Pour un fonctionnement en tout temps (période d'opération de 24 heures), les mêmes heures de début et d'arrêt doivent être programmées (ex.: 00:00/00:00).
- F. Régler l'option Chargement LIT-09 en fonction de la source d'alimentation (voir tableau suivant).

| Power source                                            | LIT-09 charger option |
|---------------------------------------------------------|-----------------------|
| • 6 AA<br>• 12V<br>• 12V + 6 AA                         | OFF                   |
| • LIT-09*<br>• 12V + LIT-09*<br>• Solar panel + LIT-09* | ON                    |

Rechargeable lithium battery pack, sold separately (LIT-09) or with a charger (LIT-C-8)

# 2. CONFIGURE THE WIRELESS SETTINGS

A. In the main menu, select SETTINGS and then, WIRELESS to access to the Wireless settings menu.

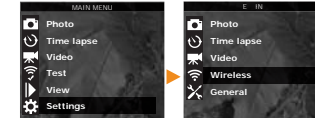

- B. Set the Cellular option. Activate this option to send photos by cellular transmission For mini-LIVE-4GV camera, go directly to the F step.
- C. Set the Country option. The country where the camera is used must be selected
- D. Set the Provider option. The provider selected must For mini-LIVE-4G camera, go directly to the F step.

|  | Source d'alimentation                             | Option Chargement LIT-09 |
|--|---------------------------------------------------|--------------------------|
|  | • 6 AA<br>• 12V<br>• 12V + 6 AA                   | Arrēt                    |
|  | LIT-09*  12V + LIT-09*  Panneau solaire + LIT-09* | Marche                   |

Bloc pile lithium rechargeable, vendu séparément (LIT-09) ou avec un chargeur (LIT-C-8).

# 2. CONFIGURER LES PARAMÈTRES SANS FIL

A. Dans le menu principal, sélectionner CONFIGURATION puis, SANS FIL pour accéder au menu de configuration sans fil.

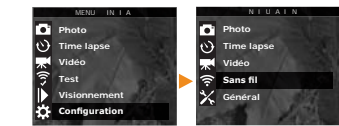

- B. Régler l'option Cellulaire. Activer cette option pour que les Pour la caméra mini-LIVE-4GV, passer directement à l'étape F
- C. Régler l'option Pays. Le pays où la caméra est utilisée doit ětre sélectionné
- D. Régler l'option Fournisseur. Le fournisseur sélectionné doit correspondre à la carte SIM utilisée dans la caméra.
  Pour la caméra mini-LIVE-4G, passer directement à l'étape F

- E. Set the Transmission mode option (mini-LIVE only). • mvSPVPOINT: The camera communicates with the mySPYPOINT server to update its status or to send photos to the user account.
  - MvSPYPOINT subscription is required. Activation pro edure available at spypoint.com/activatio
- MMS: The camera communicates by MMS to update its status or to send photos. Enter up to 5 different phone numbers to which the MMS will be sent. The country code and area code must be entered. One MMS is charged for each recipient.
- A MMS plan is required, available from a compatible cellular service provider.
- Email: The camera communicates by email to update its status or to send photos. Enter up to 5 different email addresses to which notifications will be sent.
- A data plan is required, available from a cellular ser-A user , vice provider.
- F. Set the Frequency option. Allows the user to choose the number of synchronizations that the camera performs in a day.
- G. Set the First synch time option. Allows the user to choose at what time of the day the camera communicates for the first time.

E. Régler l'option Mode transmission (mini-LIVE seulement).

· mvSPYPOINT: La caméra communique avec le serveur

mySPYPOINT pour mettre à jour son état ou pour envoyer des photos sur le compte de l'utilisateur.

Abonnement au service mySPYPOINT requis. Procé-dure d'activation disponible à spypoint.com/activation.

· MMS: La caméra communique par MMS pour mettre à jour

son état ou pour envoyer des photos. Entrer jusqu'à 5 numéros de téléphone différents vers lesquels les MMS

seront envoyés. Le code de pays ainsi que l'indicatif régional doivent être entrés. Un MMS est facturé pour chaque

Un forfait MMS est nécessaire, disponible auprès d'un fournisseur cellulaire compatible.

· Email: La caméra communique par courriel pour mettre à

iour son état ou pour envoyer des photos. Entrer jusqu'à 5

adresses courriel différentes vers lesquelles les notifications

F. Régler l'option Fréquence. Permet de choisir le nombre de synchronisations que la caméra effectue par jour

G. Régler l'option Première synch à. Permet de choisir à quel

moment de la journée que la caméra communique pour la

Ex. : Si l'option «Fréquence» est réglée à 6/Jour et «Première

synch à» à 04:00, le contrôleur effectue 6 synchronisations par jour et commence son premier envoi à 4 h, puis à 8 h, 12 h,

Un plan data est nécessaire, disponible auprès d'un

destinataire

seront envoyés

première fois.

16 h, 20 h et 24 h.

fournisseur cellulaire.

E.g.: If the "Frequency" option is set to 6/day and "First synch day and starts first sending at 4 h, 8 h, 12 h, 16 h, 20 h and 24 h

# 3. CONFIGURE THE SETTINGS OF THE OPERATING MODE

In the main menu, select SETTINGS and then, PHOTO, TIME LAPSE or VIDEO to access to the respective operating mode

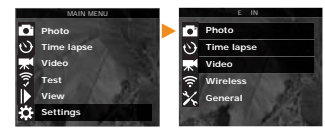

Delay: Allows the user to choose the time interval between each detection before the camera can record the next photo.

Multi-shot: Takes up to 6 consecutive shots at each detection, with a 10 second delay between each photo. TIME LADSE

Interval: This option allows the camera to take photos at regular preset intervals without detection

Delay: Allows the user to choose the time interval between each

detection before the camera can record the next video Video lenght: Allows the user to select the duration of the

ecording.

Photo first: When this option is enabled, a photo is taken immediately before each video.

## 3. CONFIGURER LES PARAMÈTRES DES MODES **D'OPÉRATION**

Dans le menu principal, sélectionner CONFIGURATION puis, PHOTO, TIME LAPSE ou VIDÉO pour accéder au menu de configuration du mode respectif

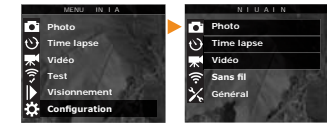

### рното

Délai : Permet de choisir l'intervalle de temps avant que la caméra ne détecte à nouveau et puisse enregistrer la prochaine photo

Multi-photos : Permet de prendre jusqu'à 6 photos consécutives à chaque détection, avec un délai de 10 secondes entre chaque photo.

TIME LAPSE Intervalle : Permet la prise de photos à intervalles réguliers prédéfinis sans qu'il y ait pour autant, une détection de mouvement

Délai : Permet de choisir l'intervalle de temps avant que la caméra ne détecte à nouveau et puisse enregistrer la prochaine

Durée vidéo : Permet de configurer la durée d'enregistrement des séquences vidéo.

Photo prévidéo : Lorsque cette option est activée, une photo est prise immédiatement avant chaque vidéo.

# PERFORM THE STEPS 4 TO 6 DURING THE FINAL INSTALLATION OF THE CAMERA

## 4. TEST THE DETECTION OF THE CAMERA

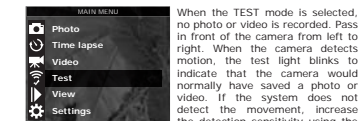

normally have saved a photo or video. If the system does not detect the movement, increase the detection sensitivity using the SENSITIVITY option in the GENERAL SETTINGS menu or realign the system differently. In TEST mode, it is possible to take a photo by pressing the OK button. The photo is saved and appears in the VIEW mode

# 5. VERIFY THE CELLULAR SIGNAL

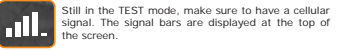

# 6. START THE CAMERA

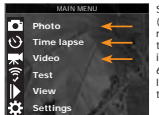

Select the desired operating mode (photo, time lapse or video) on the main menu by pressing OK. When the mode is selected, the test light in front of the camera will flash for 60 seconds to allow the user to leave the area without being photographed or recorded.

f FACEBOOK COM/SP/POINT 🔰 TWITTER COM/SP/POINTCAMERA 📓 YOUTUBE COM/SP/POINTTRAILCAM

# EFFECTUER LES ÉTAPES 4 À 6 PENDANT L'INSTALLATION FINALE DE LA CAMÉRA.

# 4. TESTER LA DÉTECTION DE LA CAMÉRA

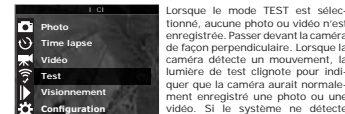

tionné, aucune photo ou vidéo n'est enregistrée. Passer devant la caméra de facon perpendiculaire. Lorsque la améra détecte un mouvement, la umière de test clignote pour indiquer que la caméra aurait normalenent enregistré une photo ou une Configuration vidéo. Si le système ne détecte pas les mouvements, augmenter la sensibilité de détection à l'aide de l'option «Sensibilité» située

dans le menu de CONFIGURATION GÉNÉRALE Réaligner le système peut aussi être nécessaire. En mode TEST, il est possible de prendre une photo en appuyant sur le bouton OK. La photo est enregistrée et apparaît dans le mode VISIONNEMENT.

# 5. VÉRIFIER LE SIGNAL CELLULAIRE

Toujours dans le mode TEST, s'assurer d'avoir un signal cellulaire. Les barres de signal sont affichées en haut de l'écran. 

# 6 DÉMARRER LA CAMÉRA

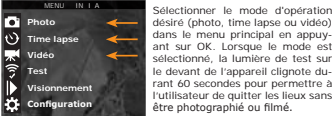

dans le menu principal en appuy-ant sur OK. Lorsque le mode est sélectionné, la lumière de test sur le devant de l'appareil clignote durant 60 secondes pour permettre à l'utilisateur de quitter les lieux sans être photographié ou filmé.

FACEBOOK.COM/SP/POINT 🔰 TWITTER.COM/SP/POINTCAMERA 📓 YOUTUBE.COM/SP/POINTTRALCAM

# Regulation

# **FCC REGULATIONS**

# FCC Part 15

**F**C This equipment has been tested and found to comply with the limits for a Class B digital device, pursuant to Part 15 of the Federal Communications Commission (FCC) rules. These limits are designed to provide reasonable protection against harmful interference in a residential installation. This equipment generates, uses and can radiate radio frequency energy and, if not installed and used in accordance with the instructions, may cause harmful interference to radio communications. However, there is no guarantee that interference will not occur in a particular installation. If this equipment does cause harmful interference to radio or television reception, which can be determined by turning the equipment off and on, the user is encouraged to try to correct the interference by one or more of the following measures:

- Reorient or relocate the receiving antenna.
- Increase the separation between the equipment and receiver.
- Connect the equipment into an outlet on a circuit different from that to which the receiver is connected.

• Consult the dealer or an experienced radio/TV technician for help. Changes or modifications to this equipment not expressly approved by the party responsible for compliance could void the user's authority to operate the equipment.This device complies with Part 15 of the FCC rules. Operation is subject to the following two conditions: (1) this device may not cause harmful interference, and (2) this device must accept any interference received, including interference that may cause undesired operation.